# PROWESS

# TESTING INTEL vPRO® PLATFORM-ENABLED CLIENT MANAGEMENT FROM THE CLOUD

Intel<sup>®</sup> Endpoint Management Assistant (Intel<sup>®</sup> EMA) 1.3.1 shines in ease-of-use and efficiency tests conducted by Prowess Consulting.

# **Executive Summary**

The Intel vPro® platform, which spans Intel® Core<sup>™</sup> vPro® processors and Intel® Xeon® E3 and E5 processors, includes Intel® Active Management Technology (Intel® AMT). Platforms equipped with Intel® AMT can be managed remotely, regardless of power state or whether an operating system (OS) is functioning. Intel® Endpoint Management Assistant (Intel® EMA) is software that eases the configuration of Intel® AMT and provides a portal for cloud-based management of Intel vPro® platform–based devices on the network.

Engineers at Prowess Consulting undertook installation and testing of Intel<sup>®</sup> Endpoint Management Assistant to validate its functionality and evaluate its ease of use in managing Intel<sup>®</sup> Core<sup>™</sup> vPro<sup>®</sup> processor–based endpoint devices. We configured an environment to test various use-case scenarios with laptop and desktop machines on wired and wireless routers and public hot spots. We conducted two kinds of testing:

- Installing Intel® Endpoint Management Assistant in the test environment
- Performing a wide range of endpoint-management functions using both the graphical user interface (GUI) and the API

Both the installation and endpoint-management tests were carried out successfully. The processes were generally easy and efficient, with minor exceptions noted in the **Test Results** section of this paper.

## The Challenge of Modern Endpoint Management

Imagine that you're responsible for an enterprise IT organization managing 20,000 or so clients. (Perhaps you don't have to imagine very hard.) Your employees are away from their desks 50 to 60 percent of the time.<sup>1</sup> How do you connect to malfunctioning devices to see what users are seeing when they are outside your firewall? How do you update the operating systems on those devices or power cycle a system when it is no longer responding?

As more of the users you support work outside the firewall and access cloud-based services more than the intranet, management and support gets more complicated. You still need a centralized

management tool, but traditional means of using those tools can make it difficult to manage, secure, and update devices without complicating users' lives. This is particularly true when your users have high expectations for their technology (their personal devices "just work," and they expect the same from their work devices). According to a study conducted by Forrester Consulting, security issues are a primary concern for 81 percent of IT managers.<sup>2</sup> The same study showed that productivity is a key issue for 75 percent of IT managers.<sup>2</sup> These are likely issues you wrestle with as well.

Your current remote management solutions don't always keep up with the relentless change of technology. You need something that expands your management reach beyond the operating system on the systems you manage, but that also integrates with existing tools in the market.

#### In-Band Versus Out-of-Band Management

**In-band management** refers to endpoint management that relies upon a software agent running on the endpoint's OS. Such management technology cannot interact with the endpoint when the OS is off or malfunctioning.

**Out-of-band management** refers to management technology that interacts with an endpoint directly on the hardware layer below the OS. Such technology can power on or otherwise interact with endpoints even when their operating systems are not functioning.

Intel<sup>®</sup> Active Management Technology (Intel<sup>®</sup> AMT) is an option you can configure on Intel vPro<sup>®</sup> platform–based devices to let you manage them out of band. That is how, for example, you can remotely power on a device that is off. But many IT organizations struggle with how to set up Intel AMT. How can you configure it quickly and easily? How can you be sure that Intel AMT is configured correctly and will not compromise security?

#### Overview of the Intel® Out-of-Band Endpoint-Management Technology Stack

The Intel® technology stack available with Intel vPro® platform-based devices includes:

- Intel vPro<sup>®</sup> platform—The technology platform within select client computers and Internet-of-Things (IoT) devices that enables easy, cost-effective management
- Intel<sup>®</sup> Active Management Technology (Intel<sup>®</sup> AMT)—The hardware and firmware included in Intel vPro platform—based devices that enhances remote endpoint management with out-of-band features such as power-on<sup>3</sup>
- Intel<sup>®</sup> Endpoint Management Assistant (Intel<sup>®</sup> EMA)—Software that eases the configuration of Intel Active Management Technology, both inside and outside the corporate firewall, and provides a cloudbased portal using Intel Active Management Technology endpoint-management features

# Intel<sup>®</sup> Endpoint Management Assistant: What Is It?

Configured correctly, Intel<sup>®</sup> Active Management Technology (Intel<sup>®</sup> AMT) in the Intel vPro<sup>®</sup> platform has the potential to extend the reach of endpoint management for IT organizations of all sizes. The keyboard, video, and mouse (KVM) features in Intel Active Management Technology can simplify help-desk and troubleshooting tasks with end users, and the power on/off functionality of Intel Active Management Technology can make out-of-band (OOB) management easy and less intrusive for end users.<sup>3</sup> And Client Initiated Remote Access (CIRA) in Intel Active Management Technology helps secure management data from cloud-based endpoints. To make the capabilities of Intel Active Management Technology easy to incorporate into endpoint management, Intel provides Intel<sup>®</sup> Endpoint Management Assistant (Intel<sup>®</sup> EMA).

Intel Endpoint Management Assistant is designed to make Intel Active Management Technology easy to configure and use for managing devices equipped with Intel vPro technology, which in turn simplifies client management and can help reduce management costs.

### Extend the Reach of Endpoint Management Beyond the Endpoint OS

Intel® Endpoint Management Assistant (Intel® EMA) 1.3:

- Adds cloud-based endpoint management for Intel® Active Management Technology (Intel® AMT)
- Addresses Intel Active Management Technology configuration and use-case scenarios, such as client devices not on an intranet or on a home network
- Lowers the cost of endpoint operations through both in-band and out-of-band remote management
- Deploys in private- or public-cloud services such as Amazon Web Services<sup>®</sup> (AWS<sup>®</sup>), Microsoft<sup>®</sup> Azure<sup>®</sup>, and Google Cloud Platform<sup>™</sup>

# Prowess Put Intel Endpoint Management Assistant to the Test

Modernizing client management and making it easier to extract value from already-deployed devices with the Intel vPro platform would be a big win for IT shops of all sizes, so Prowess decided to put these claims to the test.

#### **Use-Case Scenarios**

To assess these claims about Intel Endpoint Management Assistant, we tested it in four use cases that reflect how IT organizations are expected to manage their modern client infrastructures:

- 1. Desktops on the corporate domain, behind the firewall
- 2. Laptops on corporate domain, behind the firewall
- 3. Laptops in home offices, connected to the internet via wired and wireless routers
- 4. Laptops connected to the internet via a known Wi-Fi® hotspot, such as a cell phone hotspot

### Test Configuration

We installed and configured Intel<sup>®</sup> Endpoint Management Assistant (Intel<sup>®</sup> EMA) 1.3.1 (prerelease version) hosted in Microsoft<sup>®</sup> Azure<sup>®</sup> using Windows Server<sup>®</sup> 2016 with Microsoft<sup>®</sup> SQL Server<sup>®</sup> 2016 Developer edition. After setting up the Intel Endpoint Management Assistant tenant and creating an Intel<sup>®</sup> Active Management Technology (Intel<sup>®</sup> AMT) configuration profile, we performed the following steps to set up and configure the hardware for testing:

- 1. Create an Intel AMT profile
- 2. Add wireless profiles to the AMT profile
- 3. Create an endpoint group
- 4. Create users
- 5. Create a user group
- 6. Generate agent-installation files
- 7. Install agent files on endpoints

For details about the test configuration used by Prowess, see Appendix A.

#### Management Tasks Tested

Once deployed, we subjected Intel Endpoint Management Assistant to a battery of tests that included the following management tasks performed both manually via the Intel Endpoint Management Assistant GUI and automatically using Windows<sup>®</sup> PowerShell<sup>®</sup> and the Intel Endpoint Management Assistant API:

- Basic management functions
- Automated power on (out of band)
- KVM (in and out of band)
- Help-desk functionality
- API-based management

For details about the steps taken by Prowess for these use cases, see Appendix B.

# Test Results

Testing included installation, configuration, and performance of device-management tasks.

#### Configuration

We successfully set up the test configuration as described in **Appendix A**. Installation went smoothly except for one early difficulty that we encountered involving permissions issues in Windows Server 2016 on an Azure virtual machine (VM).<sup>4</sup> Once that problem was resolved, the rest of the installation process worked as expected.

Note: We used the default ports (8080, 8000, and so on) for installation, but we would advise others to choose custom ports when they are supported in version 1.3.3.

### Management Tasks

All the use cases and endpoint-management functions described in **Appendix B** performed as expected in our tests. Management tasks were easy to access and use in the Intel<sup>®</sup> Endpoint Management Assistant (Intel<sup>®</sup> EMA) GUI. API-based management also performed well, although we did find gaps in the pre-release documentation that made the API a little less easy to use. In particular, Intel provided assistance with authentication methods and, based on our experience, we expect those methods to be better documented in the release version.

#### Conclusion

Our testing demonstrates that Intel Endpoint Management Assistant provides IT administrators with a means to configure Intel<sup>®</sup> Active Management Technology (Intel<sup>®</sup> AMT) on endpoints equipped with the Intel vPro<sup>®</sup> platform quickly and easily. Correctly configured, Intel Active Management Technology helps meet the needs of IT departments for modern manageability. Our testing indicates that Intel Endpoint Management Assistant lives up to Intel's claims about it providing simplified, cloud-based management that can complement the capabilities that organizations already use for endpoint management, including Microsoft<sup>®</sup> System Center Configuration Manager, Ivanti<sup>®</sup> Unified Endpoint Management Software.

#### For More Information

- For more information about Intel<sup>®</sup> Active Management Technology (Intel<sup>®</sup> AMT), visit **www.intel.com/amt**.
- For specific tools and guidance on implementing Intel<sup>®</sup> Active Management Technology (Intel<sup>®</sup> AMT), visit www.intel.com/implementamt.

# Appendix A: Test Configuration Details

The Prowess test environment consisted of six managed endpoints: four desktop and two mobile systems using host-based configuration. Figure 1 details the layout of the test environment.

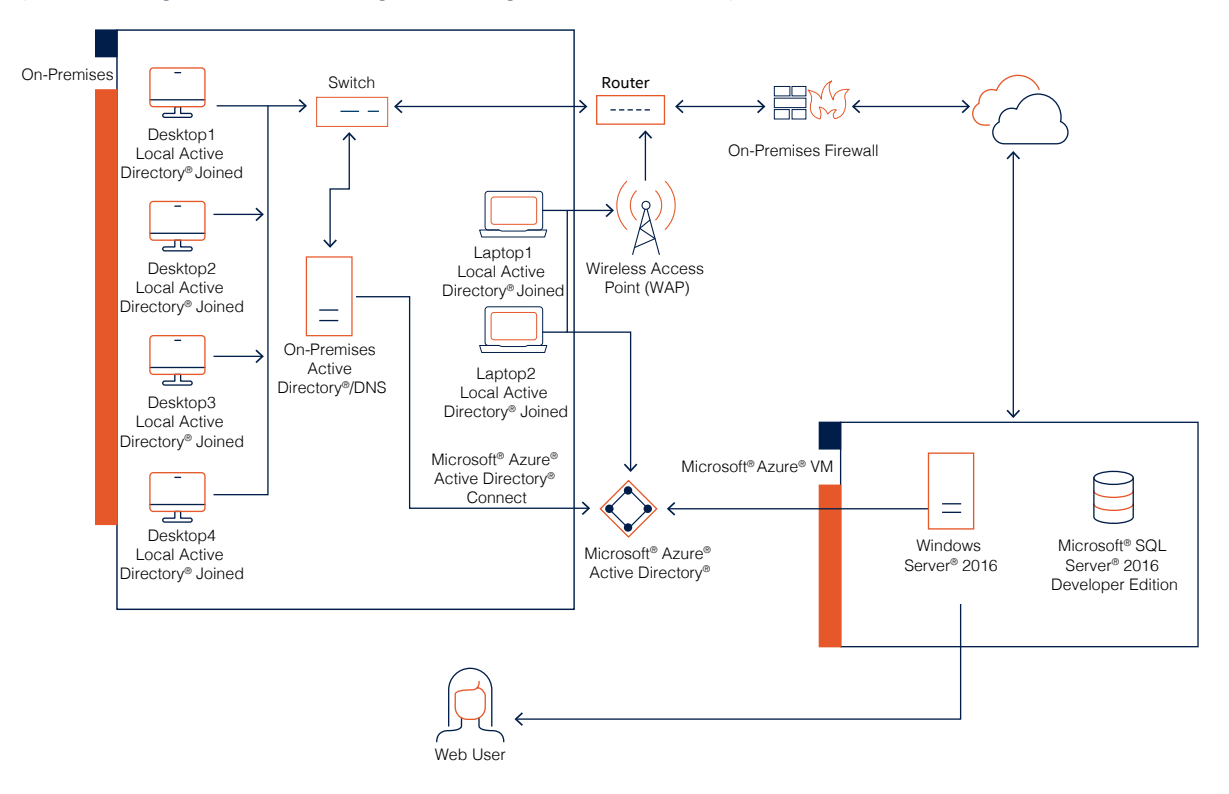

Figure 1. Prowess Consulting's primary test configuration for Intel® Endpoint Management Assistant (Intel® EMA)

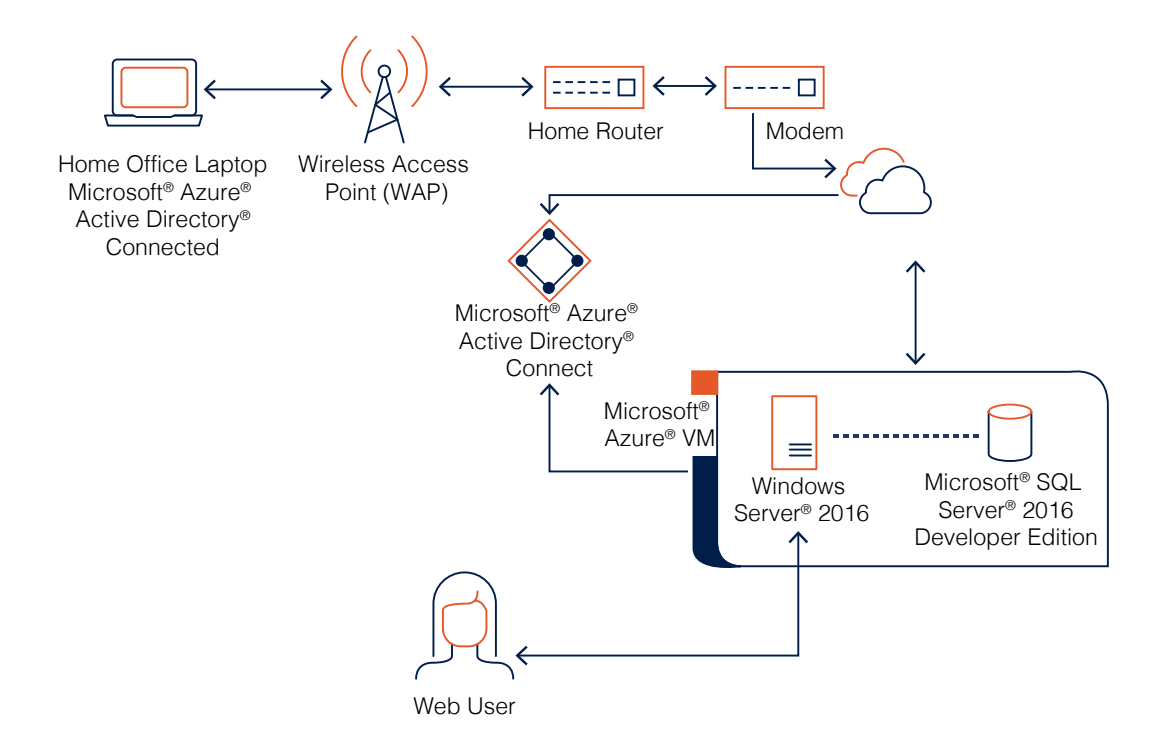

Figure 2. Configuration details for the home office test environment

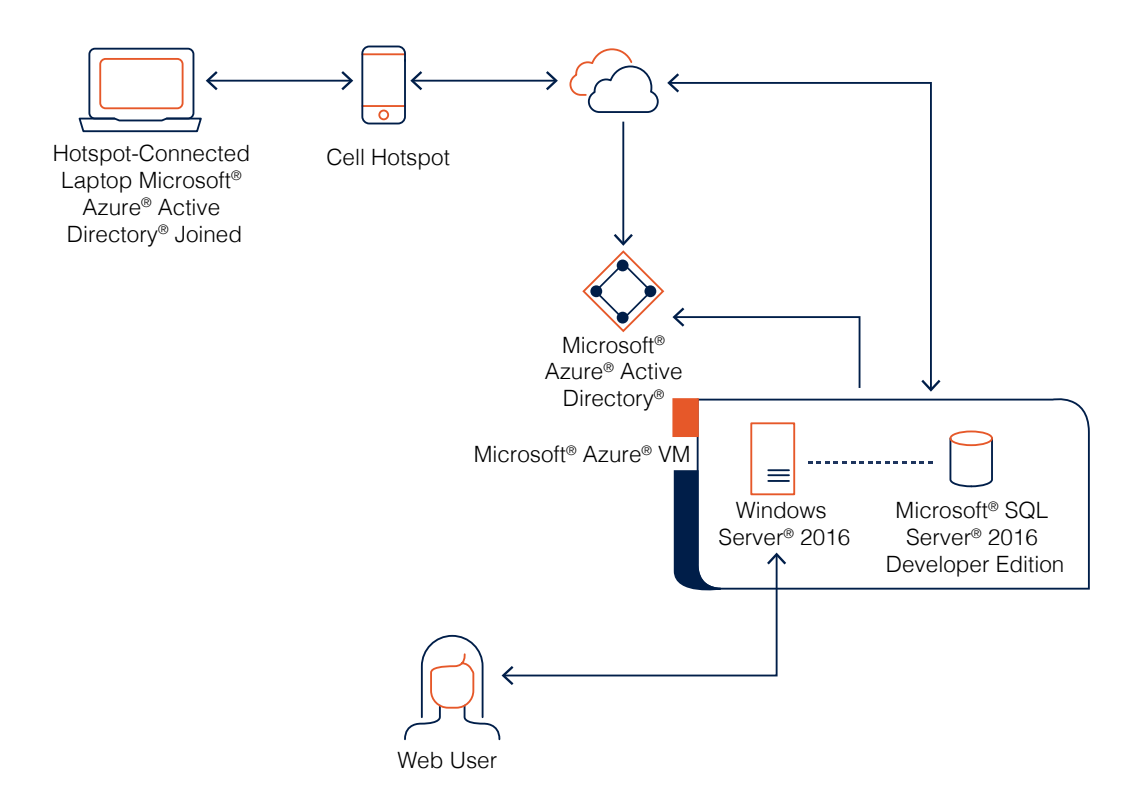

#### Figure 3. Configuration details for the hotspot environment

The following steps describe how we configured the test environment. Note that we used Intel<sup>®</sup> Endpoint Management Assistant (Intel<sup>®</sup> EMA) pre-release version 1.3.1. Be sure to refer to the documentation for the version you are installing for the most up-to-date instructions.

#### 1. Create an Intel<sup>®</sup> Active Management Technology Profile

An Intel<sup>®</sup> Active Management Technology (Intel<sup>®</sup> AMT) profile defines the configuration that will be used to provision Intel AMT.

a. On the **Endpoints Groups** panel, click the **Intel® AMT Profiles** tab, and then click **New Intel® AMT Profile**.

| Endpoint 0                                                                                                    | Groups                                                                                                    |                                                                          |                             |                        |                                    |
|----------------------------------------------------------------------------------------------------|----------------------------------------------------------------------------------------------------|--------------------------------------------------------------------------|-----------------------------|------------------------|------------------------------------|
| Overview<br>Endpoints                                                                                                    | Endpoint group<br>Manage endpoints by placing the<br>and optionally an associated Intr<br>Endpoint Groups | em into an endpoint group wi<br>l® AMT autosetup.<br>Intel® AMT Profiles | here they will share a comm | non set of permissions | Summary view                       |
| area and a construction of the second second | Search profile names and description                                                                      | an Q                                                                     | Manage WiFi profiles        | Manage 802.1X profiles | New Intel <sup>®</sup> AMT Profile |
|                                                                                                    | Profile Name                                                                                              |                                                                          | Description                 |                        |                                    |
| Endpoint                                                                                                    | EPHA HEST                                                                                                 |                                                                          | Test APT1 Profil            | H.                     | view                               |
| Settings                                                                                                    |                                                                                                    |                                                                          |                             |                        |                                    |
|                                                                                                    | Previous                                                                                                  |                                                                          | Page 1 of 1                 |                        | Next                               |

#### b. Fill out the **General** tab.

| Power States         EMA_test         Test Att Profile           Management Interfaces         FOM Source              •             Use Client Initiated Remote Access (CIRA)             Tip: If the computer is behind an HTTP proxy, use TLS security instead.             CIRA intranet suffic:             Emaster com             CIRA Proxy Settings             Domain suffix             Proxy address             Port             No settings added                                                                                                    |                       | Profile Name                          | Profile Description                       | 0     |
|----------------------------------------------------------------------------------------------------|-----------------------|---------------------------------------|-------------------------------------------|-------|
| Management Interfaces         FODM Source         IP Address         WRFi         Clink Intranet suffice         Enables computer is behind an HTTP proxy, use TLS security instead.         Clink Intranet suffice         Enables com         Clink A Proxy Settings         Domain suffix       Proxy address         No settings added                                                                                                    | Power States          | EMA_test                              | Test ANT Profile                          | •     |
| FQDN Source         IP Address           IP Address         Tip: If the computer is behind an HTTP proxy, use TLS security instead.           ViRel         CIRA intranet suffic:           Wried 802.1X         Enable Computer is behind an HTTP proxy, use TLS security instead.           CIRA intranet suffic:         Enable Computer is behind an HTTP proxy, use TLS security instead.           CIRA intranet suffic:         Enable Computer is behind an HTTP proxy, use TLS security instead.           CIRA intranet suffic:         Enable Computer is behind an HTTP proxy, use TLS security instead.           CIRA intranet suffic:         Enable Computer is behind an HTTP proxy, use TLS security instead.           CIRA intranet suffic:         Enable Computer is behind an HTTP proxy, use TLS security instead.           CIRA intranet suffic:         Enable Computer is behind an HTTP proxy address           Domain suffix         Proxy address         Port         Address | Management Interfaces |                                       |                                           |       |
| IP Address VAGress VAGR VAGR VAGR VAGR VAGR VAGR VAGR VAGR                                                                                                    | FQDN Source           |                                       |                                           |       |
| WGFI         CIRA intracet suffice           Wired 802.1X         CIRA intracet suffice           CIRA intracet suffice         CIRA Proxy Settings           CIRA Proxy Settings         Domain suffix           Proxy address         Port           No settings added                                                                                                    | P Address             | Use Client Initiated Remo             | te Access (CIRA)                          | and   |
| Wired 802.1X CIRA Intranet Suffic: Emaint com CIRA Proxy Settings Domain suffix Proxy address Port Art No settings added                                                                                                    | WiFi                  | The trace computer is bern            | nu an err re proxy, use rits secondy inst | CIRC. |
| CIRA Proxy Settings Domain suffix Proxy address Port Ad No settings added                                                                                                    | Wired 802.1X          | CIRA intranet suffix:<br>Ematest.com  |                                           |       |
| No settings added                                                                                                    |                       | CIRA Proxy Settings Domain suffix Pro | xy address Port                           | Add   |
|                                                                                                    |                       |                                       | No settings added                         |       |
| O Use TLS security                                                                                                    |                       | O Use TLS security                    |                                           |       |

c. Keep the default settings for the **Power States** tab.

| General<br>Power States<br>Management Interfaces<br>FQDN Source<br>IP Address<br>WiFi<br>WiFed 802.1X | Choose the power states when Intel® AMT manageability features will be available on the system      Any time the system is connected to power (recommended)      Manageability features will be available in all system power states (50-55)      Only when the system's operating system is running |
|----------------------------------------------------------------------------------------------------|----------------------------------------------------------------------------------------------------|
|                                                                                                    |                                                                                                    |
|                                                                                                    |                                                                                                    |

d. Under the **Management Interfaces** tab, select the check boxes for all options except requiring consent under KVM redirection.

| Overview                                                      | New Intel® AMT profile                                                                                | e                                                                                                    |
|---------------------------------------------------------------|----------------------------------------------------------------------------------------------------|----------------------------------------------------------------------------------------------------|
| Endpoints<br>Users<br>Users<br>Endpoint<br>Groups<br>Settings | General<br>Power States<br>Management Interfaces<br>FQDN Source<br>IP Address<br>WiFi<br>Wifed 802.1X | Select the interfaces you want to open on the Intel <sup>4</sup> AMT system.         ✓       KVM redirection          □       Requires user consent before beginning the KVM session         Timeout for user consent metric (seconds)         ✓       Web-based user interface          ✓       Serial over LAN          ✓       IDE/JUSB redirection |
|                                                               |                                                                                                    | Save Cancel                                                                                                    |

e. Under the FQDN Source tab, select Shared with host OS.

| Endpoint                                             | Groups                                                                                  |                                                                                                    |
|------------------------------------------------------|-----------------------------------------------------------------------------------------|----------------------------------------------------------------------------------------------------|
|                                                      | New Intel® AMT profi                                                                    |                                                                                                    |
| Endpoints<br>Users<br>Endpoint<br>Croups<br>Settings | General.<br>Power States<br>Management Interfaces<br>IP Address<br>WiFi<br>Wired 802.1X | Specify the source of the FQDN that will be sent in the Intel <sup>®</sup> AMT device.  Shared with host OS On-board connection-specific DNS ONS lookup Primary DNS |
|                                                      |                                                                                         | Save Cancel                                                                                                    |

f. Under the **IP Address** tab, leave the default **From the DHCP server** selected.

| Nerview<br>Indpoints<br>Users<br>Ndpoint<br>Groups<br>Settings | General<br>Power States<br>Management Interfaces<br>FODM Source<br>IP Address<br>WiFel<br>WiFel B02.1X | Select the source for the IP address that will be sent to the Intel <sup>®</sup> AMT system.  From the DHCP server Use a static IP address from host. |
|----------------------------------------------------------------|----------------------------------------------------------------------------------------------------|----------------------------------------------------------------------------------------------------|
|                                                                |                                                                                                    | Save Cancel                                                                                                    |

g. Under the WiFi tab, select Use the selected WiFi profile: and then click New. Fill out the form for the Wi-Fi profile name, SSID, security type, encryption, and security key. Click Save. Select that profile and make sure that Enable WiFi connection in all system power states (S1-S5) is checked.

| General<br>Power States                                                                                                    | Cho                      | oose the Wil       | Fi connection f | or the Intel® AM       | 4T system.       |      |         |
|----------------------------------------------------------------------------------------------------|--------------------------|--------------------|-----------------|------------------------|------------------|------|---------|
| Management Interfac                                                                                                    | es O                     | Allow WiFi         | connection wit  | thout a WiFi pro       | ofile            |      |         |
| FQDN Source                                                                                                    | ۲                        | Use the set        | lected WiFi pro | ofile:                 |                  |      |         |
| IP Address                                                                                                    | Na                       |                    | CCID            | Protocol               | Encruption       |      |         |
| WiFi                                                                                                    |                          | EMA test           | ProweccAP       | WPA2PSK                | ткір             | Edit | Delete  |
| Wired 802.1X                                                                                                    |                          | Condition.         | rioweaper       | HIPSEP SIL             | THUP             | Lun  | Detette |
|                                                                                                    |                          |                    |                 |                        |                  |      |         |
| it                                                                                                    |                          |                    |                 |                        |                  |      |         |
|                                                                                                    |                          | New                |                 |                        |                  |      |         |
|                                                                                                    |                          | Synchroniz         | e with host pla | atform WiFi pro        | files            |      |         |
|                                                                                                    |                          | Enable WiF         | i connection in | n all system pov       | wer states (S1-S | (5)  |         |
|                                                                                                    |                          |                    |                 |                        |                  |      |         |
|                                                                                                    |                          |                    |                 |                        |                  |      |         |
|                                                                                                    |                          |                    |                 |                        |                  |      |         |
|                                                                                                    |                          |                    |                 |                        |                  |      |         |
|                                                                                                    |                          |                    |                 |                        |                  |      |         |
|                                                                                                    |                          |                    |                 |                        |                  |      |         |
| ne the WiFi profile<br>profile name:                                                                                                    | [                        |                    |                 | ,                      | <                |      |         |
| ne the WiFi profile<br>profile name:<br>I:                                                                                              |                          |                    |                 | )<br>]                 | <                |      |         |
| ne the WiFi profile<br>profile name:<br>):<br>irity type:                                                                               | WPAPSK                   |                    | ×.              | )                      | K                |      |         |
| ne the WiFi profile<br>profile name:<br>):<br>urity type:<br>yption:                                                                    | WPAPSK                   |                    | v<br>v          | )<br>]                 | <                |      |         |
| ne the WiFi profile<br>profile name:<br>::<br>rrity type:<br>yption:<br>rrity key:                                                      | WPAPSK<br>TKIP           |                    | <b>v</b>        | )                      | ¢                |      |         |
| ne the WiFi profile<br>profile name:<br>t:<br>rity type:<br>yption:<br>rity key:<br>1X setup:                                           | WPAPSK<br>TKIP           | 2                  | ><br>>          | )                      | ¢                |      |         |
| ne the WiFi profile<br>profile name:<br>I:<br>Irity type:<br>yption:<br>Irity key:<br>1X setup:                                         | WPAPSK<br>TKIP           | 0                  | ><br>>          | )<br>]<br>]            | (                |      |         |
| ne the WiFi profile<br>profile name:<br>):<br>irity type:<br>yption:<br>irity key:<br>1X setup:<br>if: profile can be used in<br>ilee:  | WPAPSK<br>TKIP<br>None V | Dorofiles. C       | ▼<br>▼          | ]<br>]<br>affect these | ¢                |      |         |
| ne the WiFi profile<br>profile name:<br>::<br>:rity type:<br>yption:<br>urity key:<br>1X setup:<br>Fi profile can be used in<br>les:    | WPAPSK<br>TKIP<br>None V | a)<br>profiles. C  | ▼<br>▼          | )<br>]<br>affect these |                  |      |         |
| ne the WiFi profile<br>i profile name:<br>i:<br>irity type:<br>yption:<br>irity key:<br>iX setup:<br>iFi profile can be used in<br>les: | WPAPSK<br>TKIP<br>None V | 3)<br>arofiles, C. | hanges will     | ]<br>]<br>affect these | ¢                |      |         |

h. Under the Wired 802.1X tab, leave the default settings.

| New Intel® AMT prof         | file                                                     |
|-----------------------------|----------------------------------------------------------|
| General                     |                                                          |
| Power States                | Choose the wired 802.1X setup for the Intel® AMT system. |
| oints Management Interfaces | Name Protocol                                            |
| FQDN Source                 |                                                          |
| IP Address                  | No setups available                                      |
| ers WiFi                    |                                                          |
| Wired 802.1X                |                                                          |
|                             |                                                          |
| noint .                     |                                                          |
| ups                         |                                                          |
|                             |                                                          |
| 5                           | · · · · · · · · · · · · · · · · · · ·                    |
| ings                        | New                                                      |
|                             | TRU West                                                 |
|                             |                                                          |
|                             |                                                          |
|                             |                                                          |
|                             |                                                          |
|                             | Save Cancel                                              |
|                             |                                                          |
|                             |                                                          |
|                             |                                                          |

i. Click **Save** at the bottom of the screen.

#### 2. Create Endpoint Groups

Endpoint groups allow for the grouping of endpoints into buckets.

- a. In Intel<sup>®</sup> Endpoint Management Assistant (Intel<sup>®</sup> EMA), on the **Endpoint Groups** panel, under **Endpoint Groups**, click **New endpoint group**.
- b. Under Group Policy, select all capabilities except for User Consent for In-Band KVM.

| U verview            | Endpoint Group Setup                    |                   |                                  |               |                                   |
|----------------------|-----------------------------------------|-------------------|----------------------------------|---------------|-----------------------------------|
|                      | Define the policy and enable Intel® A   | MT auto-setup     | (optional) for a group of endp   | points.       |                                   |
| ndpoints             | 1 Define the group                      | Generate age      | nt installation files            |               |                                   |
| ~                    | 1 Create a new group                    |                   |                                  |               | Save & Intel® AMT autosetu        |
| Users                | Group Name                              |                   | Password (required to change the | policy later) |                                   |
|                      | IntelEMA_Test                           |                   |                                  |               |                                   |
| 1                    | Group Description                       |                   |                                  |               |                                   |
| ndpoint              | Test Group                              |                   |                                  |               |                                   |
| <b>O</b><br>iettings | 2 Group Policy                          |                   |                                  |               |                                   |
|                      | Enable Intel® EMA users with exec       | ute rights to use | these capabilities on the group: |               |                                   |
|                      | Power operations                        | Mes               | saging and alerts                | Rem           | ote control                       |
|                      | Wakeup                                  | ~                 | TCP traffic relay                |               | Remote KVM                        |
|                      | Sleep                                   | 2                 | Alert messages                   |               | Remote file access                |
|                      | <ul> <li>Turn off or restart</li> </ul> | ~                 | Console prompts                  | M             | Remote management (WMI)           |
|                      |                                         | M                 | Location information             |               | User Consent for In-Band KVM      |
|                      |                                         | ×                 | Peer-to-peer communication       |               |                                   |
|                      | Select all                              |                   |                                  | 1             | Generate agent installation files |
|                      |                                         |                   |                                  |               |                                   |

c. Click Generate agent installation files.

d. On the **Intel® AMT autosetup** screen, select the check box to enable Intel<sup>®</sup> Active Management Technology (Intel<sup>®</sup> AMT) auto-setup, enter an administrator password in the appropriate field, and then click **Save**.

| Endpoint G      | Groups                                                                                                    |      |        |
|-----------------|----------------------------------------------------------------------------------------------------|------|--------|
| Merview 1       | Intel® AMT autosetup (IntelEMA_Test)                                                                                                    |      |        |
|                 | After setting up, any endpoint joining this group and supporting Intel® AMT will automatically be<br>activated. Need to have at least 1 Intel® AMT profile. |      |        |
|                 | Enabled                                                                                                    |      |        |
|                 | Intel® AMT profile: EMA Test                                                                                                    |      |        |
| PETD            | Activation Method: Host Based Provisioning (HBP) 💙 👩                                                                                                    |      |        |
| -               | Administrator Password: 🔤 🔲 display                                                                                                    |      |        |
| dpoint<br>roups |                                                                                                    |      |        |
| ~               |                                                                                                    |      |        |
| ttings          |                                                                                                    |      |        |
|                 |                                                                                                    |      |        |
|                 |                                                                                                    |      |        |
|                 |                                                                                                    | _    | _      |
|                 |                                                                                                    | Save | Cancel |
|                 |                                                                                                    |      |        |
|                 |                                                                                                    |      |        |
|                 |                                                                                                    |      |        |
|                 |                                                                                                    |      |        |

#### 3. Create Users

Create Intel<sup>®</sup> Endpoint Management Assistant (Intel<sup>®</sup> EMA) users, and then assign permissions and endpoint groups.

- a. On the Users panel, under the Users tab of the Manage Users section, click New User.
- b. Supply a descriptive **User name** and **Description**, select **Endpoint Group User** for the **Role**, and then click **Save**.

| Users                    | New User         |            |                     |            |                   |   |
|--------------------------|------------------|------------|---------------------|------------|-------------------|---|
| Manage individual        | General          | User Group | Memberships         |            | the user to a use |   |
| Intel EMT                | User name:       |            | Role:               |            |                   |   |
|                          | EMA_test_user@   | test.com   | Endpoint Group User | ~          |                   |   |
| Search                   | Description      |            |                     |            |                   |   |
| User name                | Test Endpoint Us | er         |                     |            |                   |   |
| Intelemal Ostratient.co  |                  |            |                     |            | Group User        |   |
| intelema 4@stratient.co  |                  |            |                     |            | Group User        |   |
| Intelematignstratient.co |                  |            |                     |            | dmentstrator      | 0 |
| Intelema@stratient.com   |                  |            |                     |            | dmunistrator      |   |
| Intelema2@stratient.co   |                  |            |                     |            | Group User        | • |
|                          |                  |            |                     |            |                   |   |
|                          |                  |            |                     |            |                   |   |
|                          |                  |            | 8                   | ave Cancel |                   |   |
|                          |                  |            |                     |            |                   |   |
|                          |                  |            |                     |            |                   |   |
|                          |                  |            |                     |            |                   |   |

### 4. Create User Groups

Create a new user group to assign users to an endpoint group.

- a. On the Users panel, under the Users tab of the Manage Users section, click New Group.
- b. Select the users and endpoint groups to add to the user group, and then click Save.

| Users         | G        | eneral Members                      | Endpoint ( | Groups      |           | nrivileges for the endpoint |
|---------------|----------|-------------------------------------|------------|-------------|-----------|-----------------------------|
| group.        | Select t | he user groups where this user is a | member:    |             |           | humeRes for the endron      |
| Intel EMT     |          | Endpoint Groups                     |            | Can Execute | Read Only |                             |
| (Berns        |          | IntelTestGroup1                     |            |             |           |                             |
| Search        |          | IntelEMATest                        |            |             |           | New Group                   |
| Name          |          | IntelEMATest2                       |            |             |           |                             |
| EmaTestGroupT |          | IntelEMA_Test                       |            |             | ۲         | 0                           |
|               |          | Previous Page                       | 1 of 1     | N           | lext.     |                             |
|               |          |                                     |            | s           | Cancel    |                             |

#### 5. Generate Agent-Installation Files

For each endpoint group, generate the installation files that will be installed on the client endpoints.

a. On the Endpoint Groups panel, under the Endpoint Groups tab, select Create Agent
 Files for the appropriate endpoint group.

| v | Endpoint group                                                   |                                                           |                                           |                                                            |
|---|------------------------------------------------------------------|-----------------------------------------------------------|-------------------------------------------|------------------------------------------------------------|
|   | Manage endpoints by placing t<br>and optionally an associated In | hem into an endpoint group where t<br>tel® AMT autosetup. | hey will share a common set of permission | ons Summary view                                           |
| s | Endpoint Groups                                                  | Intel® AMT Profiles                                       |                                           |                                                            |
|   | Search endpoint groups                                           | Q                                                         |                                           | New endpoint group                                         |
|   | Name                                                             |                                                           | Endpoint Count                            |                                                            |
|   | IntelTestGroup1                                                  |                                                           | 0                                         |                                                            |
|   | IntelEMATest                                                     |                                                           | 6                                         | •                                                          |
|   | IntelEMATest2                                                    |                                                           | 0                                         | •                                                          |
|   | IntelEMA_Test                                                    |                                                           | 0                                         | View Configuration<br>View Endpoints<br>Create Agent Files |
|   |                                                                  |                                                           | Page 1 of 1                               |                                                            |

- b. Select Windows (64-bit) Service—this installs the Intel<sup>®</sup> Endpoint Management Assistant (Intel<sup>®</sup> EMA) agent background service, a light agent that runs in a 4 MB footprint. The "console" option allows for agentless installation. The application will run only until the system is rebooted; however, all agent-based in-band functions are disabled on the Intel EMA console. The agent will communicate with the Intel EMA server and get Intel<sup>®</sup> Active Management Technology (Intel<sup>®</sup> AMT) configured automatically.
- c. Click both **Download** buttons to download the agent and the agent policy, and then click **Done**.

| Generate Agent Installation Files                                                  |                                                                                                    |
|------------------------------------------------------------------------------------|----------------------------------------------------------------------------------------------------|
| After the files are installed on endpoints, the endpoints will<br>join this group: | Choose your endpoint platforms and download the agents for them                                                             |
| IntelEMA_Test                                                                      | Windows (32-bit) Console                                                                                                    |
|                                                                                    | Windows (32-bit) Service                                                                                                    |
|                                                                                    | Windows (64-bit) Console                                                                                                    |
|                                                                                    | Windows (64-bit) Service                                                                                                    |
|                                                                                    | Also download the agent policy file                                                                                         |
|                                                                                    | Agent policy file Develop                                                                                                   |
|                                                                                    | Now, go copy the agent policy file and the apporpriate agent file to each endpoint (manually or using a distribution tool). |
|                                                                                    | Install the agent by running the agent as administrator for that endpoint                                                   |
|                                                                                    | Tip: keep the agent and agent policy files together. The file names (other than the extensions) must be the same            |
|                                                                                    | Done                                                                                                    |
|                                                                                    |                                                                                                    |

### 6. Install Agent Files on Endpoints

The agent software must be installed on the client endpoint in order to access the client using Intel Endpoint Management Assistant. This cannot be done using Intel Endpoint Management Assistant. To install the agent:

### Installation from a Graphical User Interface (GUI)

This is how we installed from a CLI for our testing. In a production environment, the process would likely be automated using software delivery tools.

- 1. Transfer the files generated previously to the target computer(s). These files will be named EMAAgent.exe and EMAAgent.msh.
- 2. Run the **EMAAgent.exe** application with administrator privileges to open the installer.

| Intel(R) EMA Agent Installer                                                                                                |                                                                                                    |
|----------------------------------------------------------------------------------------------------|----------------------------------------------------------------------------------------------------|
| Click the buttons below to install or un<br>installed, the EMA agent runs as a bac<br>The agents facilitate computer manage | install the peer-to-peer EMA agent. When<br>kground service, linking up to other computers.<br>ement and other applications. |
| Installation Information                                                                                                    |                                                                                                    |
| Current Service Status                                                                                                    | Running                                                                                                    |
| New Service Version                                                                                                    | v0.4.35, 64bit                                                                                                    |
| New Trusted Policy                                                                                                    | IntelEMATest2                                                                                                    |
| New Trusted Hash                                                                                                    | 87501DE1B1046453967D50651AA3243C                                                                                             |
| Install / Update Uninstall                                                                                                  | stall Save EULA Close                                                                                                    |

- 3. Click Install/Update. The application will close when it is done.
- 4. To test the install, browse to **http://localhost:16990** to see the agent status and information on its connection to the server.

#### Installation from a Command-Line Interface (CLI)

This is how we installed from a CLI for our testing. In a production environment, the process would likely be automated using software delivery tools.

- 1. Transfer the files generated previously to the target computer(s). These files will be named EMAAgent.exe and EMAAgent.msh.
- 2. Using Command Prompt with administrator privileges, locate the files transferred previously.
- 3. Run EMAAgent.exe with the -fullinstall option, this will perform a silent installation.

| Administrator: Command Prompt                                                                      |  |
|----------------------------------------------------------------------------------------------------|--|
| Microsoft Windows [Version 10.0.18362.239]<br>(c) 2019 Microsoft Corporation. All rights reserved. |  |
| C:\WINDOWS\system32>cd c:\ema                                                                      |  |
| c:\EMA≻emaagent.exe -fullinstall<br>EmaAgent installed<br>Started EmaAgent<br>c:\EMA>              |  |

# Appendix B: Use-Case Step Details

Prowess Consulting validated all the management functions described in this section. Basic Intel<sup>®</sup> Active Management Technology (Intel<sup>®</sup> AMT) management functions for a given endpoint can be accessed simply from the Endpoints tab in Intel<sup>®</sup> Endpoint Management Assistant (Intel<sup>®</sup> EMA). Other management functions are accessed differently, as described below.

### **Basic Management Functions**

From the **Endpoints** panel, select the endpoint you wish to access, and then expand the **Select an endpoint action** drop-down menu for the following management tasks:

- Wake
- Sleep
- Hibernate
- Power off
- Restart endpoint
- Send alert
- Stop managing endpoint
- Provision Intel<sup>®</sup> AMT
- Remote file search
- View desktops

| Intel        | EMT                         |        |              |                     |               |                       |                                                            |                      |
|--------------|-----------------------------|--------|--------------|---------------------|---------------|-----------------------|------------------------------------------------------------|----------------------|
| M            | anaged Endpoi               | nts    | Intel®       | AMT Discovery       |               |                       |                                                            |                      |
| s<br>These e | endpoints have              | Intel® | EMA agent ir | nstalled and can be | managed by    | Intel® EMA.           | Search (name or                                            | model)               |
| Filte        | f Clear Filters             | End    | points       |                     |               | COLINING              | Select an endpoint action                                  | •                    |
| ► End        | point Group<br>IntelEMATest |        | Name         | Endpoint Group      | Connection    | Intel® AMT<br>Version | Hibernate<br>Power off                                     |                      |
| Y Con        | nection                     |        | intelema6    | IntelEMATest        | Connected     | v11.8.65              | Restart endpoint                                           |                      |
|              | Connected                   |        | intelema5    | IntelEMATest        | Not Connected | v11.8.65              | Send alert                                                 |                      |
| Y Pow        | er State                    |        | IntelEMA4    | IntelEMATest        | Connected     | v12.0.35              | Nemore me search                                           |                      |
|              | On                          |        | IntelEMA2    | IntelEMATest        | Not Connected | v12.0.35              | Stop managing endpoint<br>Provision Intel <sup>®</sup> AMT |                      |
| 🛩 Intel      | * AMT Status                |        | IntelEMA1    | IntelEMATest        | Connected     | v12.0.6               | View desktops                                              |                      |
|              | Provisioned                 |        | intelema3    | IntelEMATest        | Connected     | v12.0.35              | Provisioned                                                | 8/14/2019, 4:24: vie |
| ar Intel     | Not provisioned             |        |              |                     |               |                       |                                                            |                      |
|              | v11.8.65                    |        |              |                     |               |                       |                                                            |                      |
|              | v12.0.35                    |        |              |                     |               |                       |                                                            |                      |
|              | v12.0.6                     |        |              |                     |               |                       |                                                            |                      |
|              |                             |        |              |                     |               |                       |                                                            |                      |
|              |                             |        |              | 10                  | Dama          | 1 of 1                |                                                            | Maxt                 |

You can also execute these management tasks for multiple endpoints from the **Endpoints** panel by selecting the endpoints you wish to access, expanding the **Select an endpoint action** drop-down menu, and then selecting the management function you wish to execute.

|    | Managed Endpol                                                       | nts                | Intel <sup>®</sup> /   | AMT Discovery       |                            |                                 |                                                                   |                    |
|----|----------------------------------------------------------------------|--------------------|------------------------|---------------------|----------------------------|---------------------------------|-------------------------------------------------------------------|--------------------|
| s  | These endpoints have                                                 | Intel <sup>®</sup> | EMA agent ir           | nstalled and can be | e managed by               | Intel® EMA.                     | Search (name or model)                                            |                    |
|    | Filter Clear Filters                                                 | End                | points<br>Name         | Endpoint Group      | Connection                 | Intel <sup>®</sup> AMT          | Select an endpoint action<br>Wake<br>Sleep<br>Hibemate            |                    |
| it | Connection Connected Not Connected                                   |                    | intelema6<br>intelema5 | IntelEMATest        | Connected<br>Not Connected | Version<br>v11.8.65<br>v11.8.65 | Power off<br>Restart endpoint<br>Send alert<br>Demote file search |                    |
| s  | Power State     On     Intel <sup>®</sup> AMT Status                 | NN                 | IntelEMA4<br>IntelEMA2 | IntelEMATest        | Connected<br>Not Connected | v12.0.35<br>v12.0.35            | Stop managing endpoint<br>Provision Intel® AMT                    |                    |
|    | Provisioned Not provisioned  Intel <sup>®</sup> AMT Version V11.8.65 |                    | intelema3              | IntelEMATest        | Connected                  | v12.0.35                        | Provisioned 8/14/2011                                             | 9, 4:24: <b>vi</b> |

### Automated Power on (Out of Band)

From the **Endpoints** panel, click **View**, and then click **Intel® AMT** > **Alarm Clocks** > **Add Alarm**. Here you can set up to five alarms and specify intervals, but please be aware that the time is Coordinated Universal Time (UTC).

| Endpoints                                                                                                    | > intelema6                                                                                   |                                                                             |                                                                                |                                    |                      |         |           |     |  |  |
|----------------------------------------------------------------------------------------------------|-----------------------------------------------------------------------------------------------|-----------------------------------------------------------------------------|--------------------------------------------------------------------------------|------------------------------------|----------------------|---------|-----------|-----|--|--|
| Overview                                                                                                    | General                                                                                       | Intel® AMT                                                                  | Desktop                                                                        | Termir                             | nal                  | Files   | Processes | WMI |  |  |
|                                                                                                    | System Status                                                                                 | Alarm Clocks                                                                |                                                                                |                                    |                      |         |           |     |  |  |
| Endpoints                                                                                                    | Nemote Deatrop<br>Network Settings<br>User Accounts<br>Alarm Clocks<br>Event Log<br>Audit Log | Manage the Intel® AMT also<br>No Alarm Clocks are prese<br>Add Alarm Refres | arm clocks for this computer<br>Int<br>h                                       | clocks for this computer           |                      |         |           |     |  |  |
| area and a construction of the second second | haroware information                                                                          |                                                                             |                                                                                |                                    |                      |         |           |     |  |  |
| Endpoint                                                                                                    |                                                                                               |                                                                             | Alarm Clock                                                                    |                                    |                      | ×       |           |     |  |  |
| Groups                                                                                                    |                                                                                               |                                                                             | AMT Date & Time                                                                | 08/14/2019,                        | 04:48:38 PM          |         |           |     |  |  |
| ~                                                                                                    |                                                                                               |                                                                             | Start Date *                                                                   | MM DD                              | YYYYY                |         |           |     |  |  |
| $\mathbf{Q}$                                                                                                    |                                                                                               |                                                                             | Start Time **                                                                  | НН                                 | MM                   |         |           |     |  |  |
| Settings                                                                                                    |                                                                                               |                                                                             | Delete On Completio                                                            | n Yes 🖲                            |                      |         |           |     |  |  |
|                                                                                                    |                                                                                               |                                                                             | Inflorval<br>* Start Data & Time is relative<br>** Military Time format (24hrs | Days<br>e to the AV/T Syster<br>el | Hours<br>Date & Time | Minutes |           |     |  |  |
|                                                                                                    |                                                                                               |                                                                             | Alarm Name must be betwee                                                      | en 1 and 32 charbol                | Canad                |         |           |     |  |  |
|                                                                                                    |                                                                                               |                                                                             | L                                                                              |                                    | Gancel               | OK      |           |     |  |  |
|                                                                                                    |                                                                                               |                                                                             |                                                                                |                                    |                      |         |           |     |  |  |
|                                                                                                    |                                                                                               |                                                                             |                                                                                |                                    |                      |         |           |     |  |  |
|                                                                                                    |                                                                                               |                                                                             |                                                                                |                                    |                      |         |           |     |  |  |
|                                                                                                    |                                                                                               |                                                                             |                                                                                |                                    |                      |         |           |     |  |  |
|                                                                                                    |                                                                                               |                                                                             |                                                                                |                                    |                      |         |           |     |  |  |
|                                                                                                    |                                                                                               |                                                                             |                                                                                |                                    |                      |         |           |     |  |  |
|                                                                                                    |                                                                                               |                                                                             |                                                                                |                                    |                      |         |           |     |  |  |
|                                                                                                    |                                                                                               |                                                                             |                                                                                |                                    |                      |         |           |     |  |  |

### KVM (Out of Band)

Connect to a given endpoint from the **Endpoints** panel under **Intel® AMT** > **Remote Desktop**. Accept the default remote desktop settings, and then click **Connect**.

Note: Out-of-band KVM is not available via APIs.

| General                                                        | Intel® AMT                                                                                                    | Desktop                                                                                                    | Terminal                                                                                                    | Files                                                                                                    | Processes                                                                                                    | WMI                                                                                                    |
|----------------------------------------------------------------|----------------------------------------------------------------------------------------------------|----------------------------------------------------------------------------------------------------|----------------------------------------------------------------------------------------------------|----------------------------------------------------------------------------------------------------|----------------------------------------------------------------------------------------------------|----------------------------------------------------------------------------------------------------|
| System Status                                                  | Remote Desktop                                                                                                    |                                                                                                    |                                                                                                    |                                                                                                    |                                                                                                    |                                                                                                    |
| Network Settings                                               | Settings Disconnec                                                                                                 | t                                                                                                    |                                                                                                    |                                                                                                    |                                                                                                    | Powered on Power Actions                                                                                                    |
| Alarm Clocks<br>Event Log<br>Audit Log<br>Hardware Information | ж.                                                                                                    |                                                                                                    |                                                                                                    |                                                                                                    |                                                                                                    |                                                                                                    |
|                                                                |                                                                                                    |                                                                                                    |                                                                                                    |                                                                                                    |                                                                                                    |                                                                                                    |
|                                                                |                                                                                                    |                                                                                                    |                                                                                                    |                                                                                                    |                                                                                                    |                                                                                                    |
|                                                                |                                                                                                    |                                                                                                    | ∙<br>Working<br>15% o<br>Don't turn of                                                                                                    | on updates<br>complete<br>f your computer                                                                                                    |                                                                                                    |                                                                                                    |
|                                                                |                                                                                                    |                                                                                                    |                                                                                                    |                                                                                                    |                                                                                                    |                                                                                                    |
|                                                                | Ctrl-Alt-Del Full Scree                                                                                            | m                                                                                                    |                                                                                                    |                                                                                                    | (57) Focus                                                                                                    | s Off • Primary display •                                                                                                    |
|                                                                | General<br>System Status<br>Remote Deaktop<br>Network Settings<br>Alarm Clocks<br>Even Log<br>Hardware Information | General Intel <sup>#</sup> AMT<br>System Statis<br>Remote Desktop<br>Network Stering<br>User Accounts<br>Alum Clocks<br>Event Log<br>Hardware Information<br>Ctri-AR-Del Full Screet | General         Intel® AMT         Desktop           System Status<br>Remote Desktop<br>Network Servings<br>User Accounts<br>Alarm Clocks<br>Feet Log<br>Hardware Information         Remote Desktop         Settings         Disconnect | General         Intel® AMT         Desktop         Terminal           Sented Desktop         Remote Desktop         Sentings         Disconnect           Marm Clocks<br>Evert Lig         Sentings         Disconnect         Working<br>15%           Hurdware Information         Ctri-Ak-Det         Full Screen         Ctri-Ak-Det         Full Screen | General     Intel <sup>4</sup> AMT     Desktop     Terminal     Files       System Statis<br>Remote Desktop     Remote Desktop     Remote Desktop     Remote Desktop       Network Stering<br>Var Accounts<br>Aturn Clock<br>Poert Cig<br>Net Use<br>Networks reinformation     Disconnect     Vorking on updates<br>15% complete       Don't turn off your computer     Cet-Att-Del     Full Screen | General     Intel® AMT     Desktop     Terminal     Files     Processes       Remote Desktop     Remote Desktop     Remote Desktop     Remote Desktop     Remote Desktop       Network Steinings<br>User Accounts     Disconnect     Remote Desktop     Remote Desktop       Network Steinings     Disconnect     Remote Desktop     Remote Desktop       Working on updates     15% complete     Don't turn off your computer       On't turn off your computer     Ctti-AB-Del     Full Streen     Ctti-AB-Del |

### Help-Desk Functionality

Prowess examined five different kinds of help-desk functionality administered through Intel<sup>®</sup> Endpoint Management Assistant (Intel<sup>®</sup> EMA):

- Audit log review
- Terminal access
- File access
- Process access and review
- Windows Management Instrumentation (WMI) queries

Brief steps for each type are listed below.

#### **AUDIT LOG REVIEW**

From the **Endpoints** panel, click **Intel® AMT** > **Audit Log** > **Click here to load the audit log**. This is a log of what Intel® Active Management Technology (Intel® AMT) actions have been performed on the client system and by which Intel AMT user.

| General                           | Intel® AMT            | Desktop | Terminal               | Files               | Processes                                | WMI                 |
|-----------------------------------|-----------------------|---------|------------------------|---------------------|------------------------------------------|---------------------|
| System Status                     | Audit Log             |         |                        |                     |                                          |                     |
| Remote Desktop                    | Settings              |         |                        |                     |                                          |                     |
| Network Settings                  | State                 |         | Enabled NoKey          |                     |                                          |                     |
| Alarm Clocks                      | Storage               |         | 21 records) 99 % free  |                     |                                          |                     |
| Event Log                         | Overwrite Policy      |         | Wraps when full        |                     |                                          |                     |
| Audit Log<br>Hardware Information | Details               |         |                        |                     |                                          |                     |
|                                   | Refresh               |         |                        |                     |                                          | search for event    |
|                                   |                       |         |                        |                     |                                          |                     |
|                                   | Time                  |         | Initiator              | Action              |                                          |                     |
|                                   | 1/25/2010 426/10 PM   |         | \$50s4dmin, 127.0.0.1  | Network Time, Intel | PIE Time Set, 1/9/2019, 4:4.             | 3.12 MM             |
|                                   | 7/20/2010 4:36:19 PM  |         | \$50x4dmin, 127.0.0.1  | Network Time, Intel | - ME Time Set, 1/25/2019, 33             | 21.00 PM            |
|                                   | 7/37/2019, 6/23/45 PM |         | \$50xAdmin, 127.0.0.1  | Network Time, Intel | ME Time Set, 7/9/2019, 7:2.              | 7.38.044            |
|                                   | 7/23/2010 0:05/23 PM  |         | \$50x4dmin, 127.0.0.1  | Network Time, Intel | ME Time Set, 7/23/2019, 8:               | 06:15 04            |
|                                   | 7/25/2010, 9:06:23 PM |         | \$50x4dmin, 127.0.0.1  | Security Admin AC   | Access with Invalid Condenti             | als Invalid ME area |
|                                   | 7/31/2010 2-23-57 PM  |         | Local                  | Liter Ont-In Events | Ontale Policy Chaose From I              | CVM to None         |
|                                   | 7/31/2019 2:24:17 PM  |         | Local                  | Security Admin Do   | visioning Started                        | and to have         |
|                                   | 8/2/2019 6:45:11 PM   | _       | Local                  | Security Admin, Pro | provisioning Started MER-                |                     |
|                                   | 8/2/2019 6:45:33 PM   |         | Local                  | Liser Ont-In Fuents | Ont-In Policy Change From I              | WM to None          |
|                                   | 8/2/2019 6:50:18 PM   |         | Local                  | Security Admin Dro  | visioning Started                        | and to redifie      |
|                                   | 8/2/2019, 11:50:40 AM |         | admin 127.0.0.1        | Security Admin ACI  | Entry Added EMA-user                     |                     |
|                                   | 8/2/2019, 11:50:41 AM |         | admin, 127.0.0.1       | Redirection Manage  | KVM Enabled                              |                     |
|                                   | 8/2/2019, 11:50:44 AM |         | admin. 127.0.0.1       | Security Admin. TLS | Trusted Root Certificate Add             | ied                 |
|                                   | 8/2/2019, 11:50:48 AM |         | admin. 127.0.0.1       | Security Admin. TLS | Trusted Root Certificate Add             | led                 |
|                                   | 8/2/2019, 11:50:53 AM |         | admin, 127.0.0.1       | Wireless Configurat | ion, #3                                  |                     |
|                                   | 8/3/2019, 11:49:12 AM |         | \$\$OsAdmin, 127.0.0.1 | Network Time, Intel | <sup>9</sup> ME Time Set, 8/3/2019, 6:49 | 9:12 PM             |
|                                   | 8/4/2019, 10:26:35 PM |         | admin, 172.17.40.202   | Redirection Manage  | r, KVM Session Started                   |                     |
|                                   | 8/4/2019, 10:26:57 PM |         | admin, 172.17.40.202   | Redirection Manage  | r, KVM Session Ended                     |                     |
|                                   | 8/14/2019, 4:51:58 PM |         | admin, 172.17.40.202   | Redirection Manage  | r, KVM Session Started                   |                     |
|                                   | 8/14/2019, 4:52:51 PM |         | admin, 172.17.40.202   | Redirection Manage  | r, KVM Session Ended                     |                     |

#### **TERMINAL ACCESS**

From the **Endpoints** panel, click the **Terminal** tab. Click **Start Terminal**. Type **cmd** to start a command prompt.

| General   | Intel® AMT      | Desktop      | Terminal           | Files        | Processes | WMI |
|-----------|-----------------|--------------|--------------------|--------------|-----------|-----|
| IntelEMA1 | Disconnect      |              |                    |              |           |     |
|           |                 |              |                    |              |           |     |
|           |                 |              |                    |              |           |     |
|           | 0mMicrosoft     | Windows [V   | ersion 10.0.17134. | 950]         |           |     |
|           | (c) 2018 Mi     | crosoft Cor  | poration. All righ | ts reserved. |           |     |
|           | C:\Program      | Files\Intel  | \EMA Agent>dir     |              |           |     |
|           | Volume in       | drive C is   | Windows            |              |           |     |
|           | Volume Ser      | ial Number   | is 54E3-4C96       |              |           |     |
|           | Directory       | of C:\Progr  | am Files\Intel\EMA | Agent        |           |     |
|           | , , ,           |              |                    |              |           |     |
|           | 09/03/2019      | 11:07 AM     | <dir> .</dir>      |              |           |     |
|           | 09/03/2019      | 11:07 AM     | <dir> .</dir>      |              |           |     |
|           | 05/20/2019      | 11:56 AM     | 2,844,816 Er       | maAgent.exe  |           |     |
|           | 09/03/2019      | 11:07 AM     | 12,169 E           | maAgent.log  |           |     |
|           | 05/20/2019      | 11:50 AM     | 5,600 E            | maAgent.msn  |           |     |
|           | 09/03/2019      | 11:07 AM     | 32.768 m           | ash.dh       |           |     |
|           | 03/03/2013      | 5 File(      | s) 2,893,569       | ovtes        |           |     |
|           |                 | 2 Dir(s      | ) 225,690,787,840  | bytes free   |           |     |
|           | C:\Program      | Files\Intel  | FMA Agent>         |              |           |     |
|           | C+ (F) Ogi alli | Liles (inter | Terre ABerres      |              |           |     |
|           |                 |              |                    |              |           |     |
|           |                 |              |                    |              |           |     |
|           |                 |              |                    |              |           |     |
|           |                 |              |                    |              |           |     |

#### **FILE ACCESS**

From the **Endpoints** panel, click the **Files** tab. This allows for full folder navigation and allows you to upload, download, rename, and even delete files on the client system.

| General       | Intel <sup>®</sup> AMT | Desktop       | Terminal        | Files   | Processes         | WMI                                      |
|---------------|------------------------|---------------|-----------------|---------|-------------------|------------------------------------------|
| IntelEMA1     | Disconnect             |               |                 |         |                   |                                          |
| Top Up S      | elect All New Folder   | Rename Delete | Upload Download | Refresh | Show Hidden Files | Sort by name ↑                           |
|               |                        |               | Drives- C:\     |         |                   |                                          |
| Drivers       |                        |               |                 |         | 7/2               | 4/2019 12:55:21 PM                       |
| PerfLogs      | Files                  |               |                 |         | 3/                | 4/2019 12:06:50 PM                       |
| 🗌 🕌 Program I | Files (x86)            |               |                 |         | 7/                | 24/2019 1:10:11 PM                       |
| Users         | 5                      |               |                 |         | 7/2               | 4/2019 12:59:22 PM<br>31/2019 7:56:39 AM |
| U Windows     |                        |               |                 |         | 7/                | 24/2019 1:08:06 PM                       |
| U S Windows   | 10Upgrade              |               |                 |         | 7/2               | 3/2019 12:04:57 PM                       |
|               |                        |               |                 |         |                   |                                          |
|               |                        |               |                 |         |                   |                                          |
|               |                        |               |                 |         |                   |                                          |
|               |                        |               |                 |         |                   |                                          |
|               |                        |               |                 |         |                   |                                          |
|               |                        |               |                 |         |                   |                                          |
|               |                        |               |                 |         |                   |                                          |
|               |                        |               |                 |         |                   |                                          |
|               |                        |               |                 |         |                   |                                          |
|               |                        |               |                 |         |                   |                                          |
|               |                        |               |                 |         |                   |                                          |
|               |                        |               |                 |         |                   |                                          |

#### **PROCESS ACCESS AND REVIEW**

From the **Endpoints** panel, click **Processes** > **View Processes**. From this page, you are able to start and terminate Windows services.

| Endpoints | > IntelEM | IA1                 |                  |       |           |      |
|-----------|-----------|---------------------|------------------|-------|-----------|------|
| Overview  | G         | eneral Intel® AMT   | Desktop Terminal | Files | Processes | WMI  |
|           | IntelE    | MA1 Disconnect      |                  |       |           |      |
| Endpoints |           | inate Launch        | Refresh          |       | Search    | Q    |
|           |           | Process             |                  | ID    |           |      |
| Users     |           | System Idle Process |                  | 0     |           |      |
|           |           | System              |                  | 4     |           |      |
| × 6       |           | Registry            |                  | 144   |           |      |
| Endpoint  |           | smss.exe            |                  | 492   |           |      |
| Groups    |           | CS/SS.exe           |                  | 688   |           |      |
| 0         |           | wininit.exe         |                  | 776   |           |      |
| Settings  |           | csrss.exe           |                  | 784   |           |      |
|           |           | services.exe        |                  | 848   |           |      |
|           |           | lsass.exe           |                  | 868   |           |      |
|           |           | winlogon.exe        |                  | 928   |           |      |
|           |           | sychost.exe         |                  | 348   |           |      |
|           |           | sychost.exe         |                  | 552   |           |      |
|           |           | WUDFHost.exe        |                  | 568   |           |      |
|           |           | fontdrvhost.exe     |                  | 788   |           |      |
|           |           | fontdrvhost.exe     |                  | 996   |           |      |
|           |           | Previous            | Page 1           | of 11 |           | Next |

#### **WMI QUERIES**

From the Endpoints panel, click the WMI tab. Enter your WMI query, and then click Execute.

| Type: WMI nu<br>WMI Query ROOTN<br>WMI response: source = 6:<br>Got WMI response, length<br>Caption , ProcessId                                                                                                    | hamespace:<br>'\CIMV2<br>i395F079FE0BA46F68BAEBA<br>i = 4461 bytes, 2 colum | WMI select query:<br>SELECT Caption,ProcessId FROM Win32_Process<br>AS697ECS0DBA8054BC4945B69CD380F7BF19F46304, rId = 0               |
|----------------------------------------------------------------------------------------------------|-----------------------------------------------------------------------------|----------------------------------------------------------------------------------------------------|
| Type: WMI n<br>WMI Query ROOT<br>WMI response: source = 6:<br>Got WMI response, length<br>Caption , ProcessId                                                                                                    | namespace:<br>\CIMV2<br>\395F079FE0BA46F68BAE8A<br>ı = 4461 bytes, 2 colum  | WMI select query:           SELECT Caption,Processid FROM Win32_Process           x5697EC500BA8054BC4945B69CD380F78F19F46304, rld = 0 |
| WMI Query  ROOT WMI response: source = 6: Got WMI response, length Caption , ProcessId                                                                                                    | CCIMV2<br>3395F079FE0BA46F68BAE8A<br>= 4461 bytes, 2 colum                  | SELECT Caption,ProcessId FROM Win32_Process                                                                                           |
| WMI response: source = 6:<br>Got WMI response, length<br>Caption , ProcessId                                                                                                    | 395F079FE0BA46F68BAE8A<br>1 = 4461 bytes, 2 colum                           | A5697EC5DD8A8054BC4945B69CD380F78F19F46304, rId = 0                                                                                   |
| , Aggistry, 120<br>Registry, 120<br>Smss.exe, 436<br>crss.exe, 676<br>wininit.exe, 760<br>crss.exe, 784<br>services.exe, 840<br>leass.exe, 852<br>winlogon.exe, 924<br>svchost.exe, 484<br>fontdrvhost.exe, 484<br>fontdrvhost.exe, 484<br>kUDFHost.exe, 1100<br>svchost.exe, 1100<br>svchost.exe, 1156<br>kUDFHost.exe, 1222 |                                                                             |                                                                                                    |

# API-Based Management Using Intel<sup>®</sup> Endpoint Management Assistant (Intel<sup>®</sup> EMA)

Prowess also validated management functionality using the Intel<sup>®</sup> Endpoint Management Assistant (Intel<sup>®</sup> EMA) API through the Postman<sup>®</sup> API-development environment.

#### **Useful References**

In addition to Table 1 below, you may wish to refer to the following documents in the Intel Endpoint Management Assistant documentation:

- **EMAAPIguide.pdf:** Addresses RESTful APIs for out-of-band functions, Intel<sup>®</sup> Active Management Technology (Intel<sup>®</sup> AMT) configuration, and Intel EMA administration
- **EMAJavaScriptLibrariesGuide.pdf:** Addresses in-band functionalities shown in the tabs—Desktop, Terminal, Files, Processes, and WMI

#### Table 1. Intel® Endpoint Management Assistant APIs

| Function                   | API call                                                        |
|----------------------------|-----------------------------------------------------------------|
| PowerOn                    | /api/v1/endpointOOBOperations/Single/PowerOn                    |
| Sleep_Light                | /api/v1/endpointOOBOperations/Single/Sleep/Light                |
| Sleep_Deep                 | /api/v1/endpointOOBOperations/Single/Sleep/Deep                 |
| PowerCycle_OffSoft         | /api/v1/endpointOOBOperations/Single/PowerCycle/OffSoft         |
| PowerOff_Hard              | /api/v1/endpointOOBOperations/Single/PowerOff/Hard              |
| Hibernate                  | /api/v1/endpointOOBOperations/Single/Hibernate                  |
| PowerOff_Soft              | /api/v1/endpointOOBOperations/Single/PowerOff/Soft              |
| PowerCycle_OffHard         | /api/v1/endpointOOBOperations/Single/PowerCycle/OffHard         |
| MasterBusReset             | /api/v1/endpointOOBOperations/Single/MasterBusReset             |
| PowerOff_SoftGraceful      | /api/v1/endpointOOBOperations/Single/PowerOff/SoftGraceful      |
| PowerOff_HardGraceful      | /api/v1/endpointOOBOperations/Single/PowerOff/HardGraceful      |
| MasterBusReset_Graceful    | /api/v1/endpointOOBOperations/Single/MasterBusReset/Graceful    |
| PowerCycle_OffSoftGraceful | /api/v1/endpointOOBOperations/Single/PowerCycle/OffSoftGraceful |
| PowerCycle_OffHardGraceful | /api/v1/endpointOOBOperations/Single/PowerCycle/OffHardGraceful |

#### API-BASED MANAGEMENT TESTING USING INTEL® ENDPOINT MANAGEMENT ASSISTANT (INTEL® EMA)

The Intel<sup>®</sup> Endpoint Management Assistant (Intel<sup>®</sup> EMA) was deployed using the "Use Domain Authentication" method. Here we encountered a complication regarding the way in which the authentication method was passed to the Intel EMA server to receive a token. This issue was resolved with Intel assistance and the resolution is expected to be documented in version 1.3.3.

Prowess tested the REST calls using PowerShell and Postman.

<#

.SYNOPSIS

This PowerShell script gets the authentication token from the Intel Endpoint Management Assistant for use in various REST based calls.

.PARAMETER creds

.PARAMETER emaUsername The Intel EMA Tenant Admin

.PARAMETER emaPassword The Intel EMA Tenant Admin password

.PARAMETER emaServer The Intel EMA Server URL

```
.PARAMETER emaCmdApi = "/api/v1/endpoint00B0perations/Single/Hibernate"
This is the Intel EMA API Endpoint URI to hibernate an individual system.
See the Intel EMA Swagger
for additional URIs
#>
```

```
$psCreds = New-Object System.Management.Automation.PSCredential
-ArgumentList $emaUsername, $emaPasswordSecure
$creds = @{username = $emaUsername; password =
$psCreds.GetNetworkCredential().Password; grant_type = "password" }
# This command runs the OAuth authentication method
Invoke-RestMethod -Uri "$emaServer/api/token" -Method Post -Body $creds
# By using this method to create the token request call, this error was
received:
Invoke-RestMethod : {"error":"unsupported_grant_type","error_
description":"Standard OAuth authorization grant is
disabled. Please use getUsingWindowsCredentials URI to get an Access
Token."}
At EMA_Power_PSscript.ps1:80 char:14
+ ...
       $token = Invoke-RestMethod -Uri "$emaServer/api/token" -Method Pos
. . .
                  + CategoryInfo
                           : InvalidOperation: (System.Net.
HttpWebRequest:HttpWebRequest) [Invoke-RestMethod], WebExc
   eption
    + FullyQualifiedErrorId : WebCmdletWebResponseException,Microsoft.
PowerShell.Commands.InvokeRestMethodCommand
Invoke-RestMethod :
Bad Request
Bad Request
HTTP Error 400. The request is badly formed.
<# In reading this error, it was determined that the correct URI to pass was</p>
$emaServer/api/v1/accessTokens/getUsingExistingToken. However, a token was
still unable to be issued by using that URI and the previous body method.
With the help of Intel, it was noted that the credentials needed to be
passed with NTLM. #>
# The updated PowerShell command in turn was updated as follows:
$creds = Get-Credential
$token = Invoke-RestMethod -Uri
"$emaServer/api/v1/accessTokens/getUsingWindowsCredentials" -Method Get
-Credential $creds
$headers = Q{}
$\phi addrs.Add("Authorization", "$($token.token_type) $($token.access_token)")
```

```
23 | 🛐
```

```
# Once the token was issued, it was used to create the header and further
used for future API calls.
# To get the current Intel® Active Management Technology (Intel® AMT)
profiles, run:
Invoke-RestMethod -Uri "$emaServer/api/v1/amtProfiles" -Method Get
-ContentType "application/json" -Headers $headers
# To get the endpoint ID, run:
$endpoints = Invoke-RestMethod -Uri "$emaServer/api/v1/endpoints" -Method
Get -Headers $headers
$emaEndpointId = $endpoint.EndpointId
# To hibernate a single endpoint, run:
$body = ConvertTo-Json -InputObject @{endpointId = $emaEndpointId }
Invoke-RestMethod -Uri "$emaServer$emaCmdApi" -Method Post -ContentType
"application/json" -Headers $headers -Body $body
```

Using Postman, the authorization method was set to NTLM Authentication.

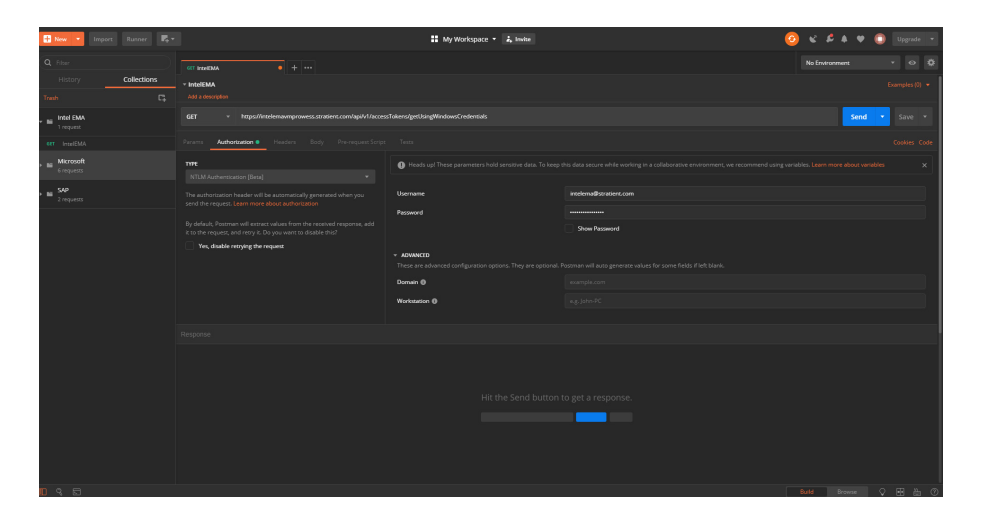

Once the bearer token was provided, the **Bearer Token** authorization method was used. This REST call gets the endpointGroups.

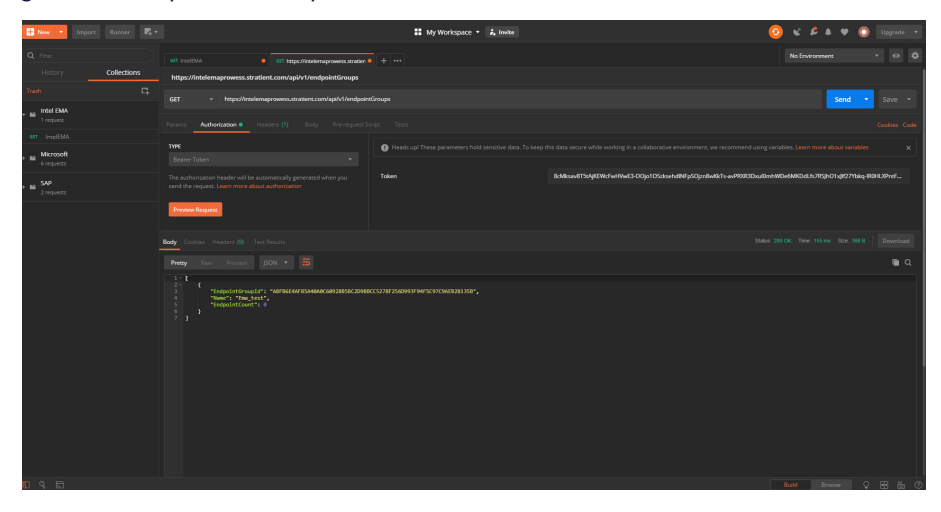

Using Postman, the endpoint power functionality was controlled by first retrieving the endpoint ID by using a REST call with GET api/v1/endpoints.

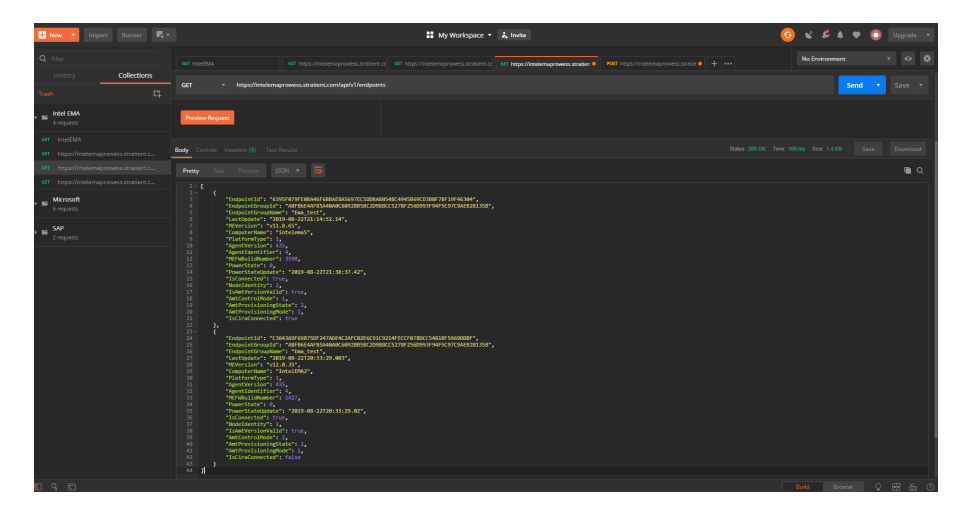

After retrieving the endpoint ID, a POST command was sent to api/v1/ endpoint00B0perations/Single/PowerCycle/OffSoft.

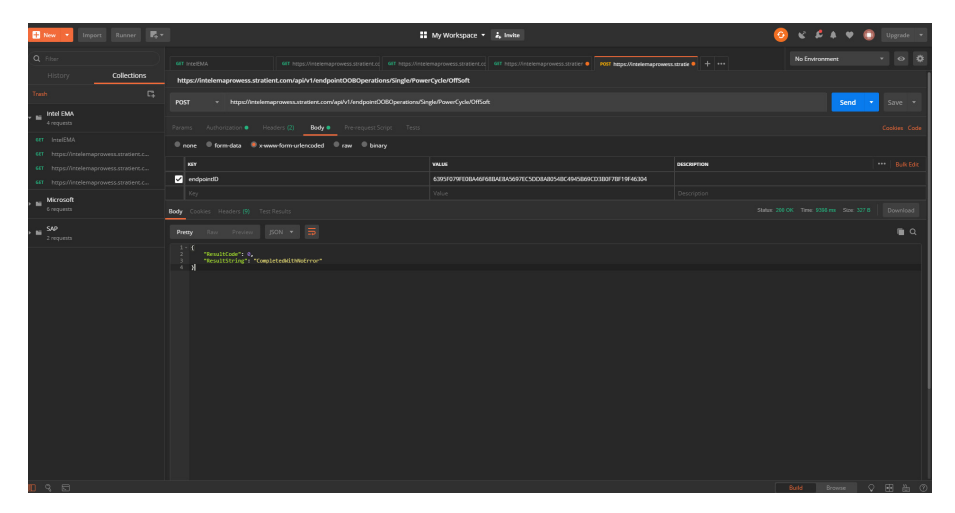

With the command issued, the endpoint was powered down.

- <sup>1</sup> GlobalWorkplaceAnalytics.com. "Telecommuting Trend Data." July 2018. https://globalworkplaceanalytics.com/telecommuting-statistics.
- <sup>2</sup> Forrester. "The Total Economic Impact<sup>™</sup> of the Intel vPro Platform." December 2018. Study commissioned by Intel and conducted by Forrester
- Consulting. www.intel.com/content/www/us/en/business/enterprise-computers/vpro-platform-tei-case-study.html. The study surveyed 256 IT
- managers at mid-sized organizations (100–1,000 employees) using Intel vPro<sup>®</sup> platforms in US, UK, Germany, Japan, and China. <sup>3</sup> Keyboard, video, and mouse (KVM) remote control is only available with Intel<sup>®</sup> Core<sup>™</sup> vPro<sup>®</sup> processors with active integrated
- graphics. Discrete graphics are not supported. For more information, visit www.intel.com/amt.
- <sup>4</sup> Our understanding is that Intel<sup>®</sup> Endpoint Management Assistant (Intel<sup>®</sup> EMA) version 1.3.3 will handle domain authentication differently, so this should not be an issue.

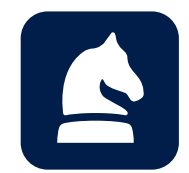

The analysis in this document was done by Prowess Consulting and commissioned by Intel.

Results have been simulated and are provided for informational purposes only. Any difference in system hardware or software design of configuration may affect actual performance.

Prowess and the Prowess logo are trademarks of Prowess Consulting, LLC.

Copyright © 2019 Prowess Consulting, LLC. All rights reserved.

Other trademarks are the property of their respective owners.